## ةنمآلا ةياەنلا ةطقنو Duo نيوكت تاديدەتلل ةباجتسالل

## تايوتحملا

#### <u>ةمدقملا</u>

قي س اس أ تام ولعم قي س اس ألاا تاب الطتم لاا مادخت س الداو ني وكتابا قليا مادخت س الداو ني وكتابا قليا مادخت س الدايي في لماكتابا ني وكت مادي تامير في تامير الماني وكت مادي تساير مايا تاريك مادي تساير الماني ولي الداري ماليا رايت في مادي تساير الدال الحص وليا مارو السرامي ال

## ةمدقملا

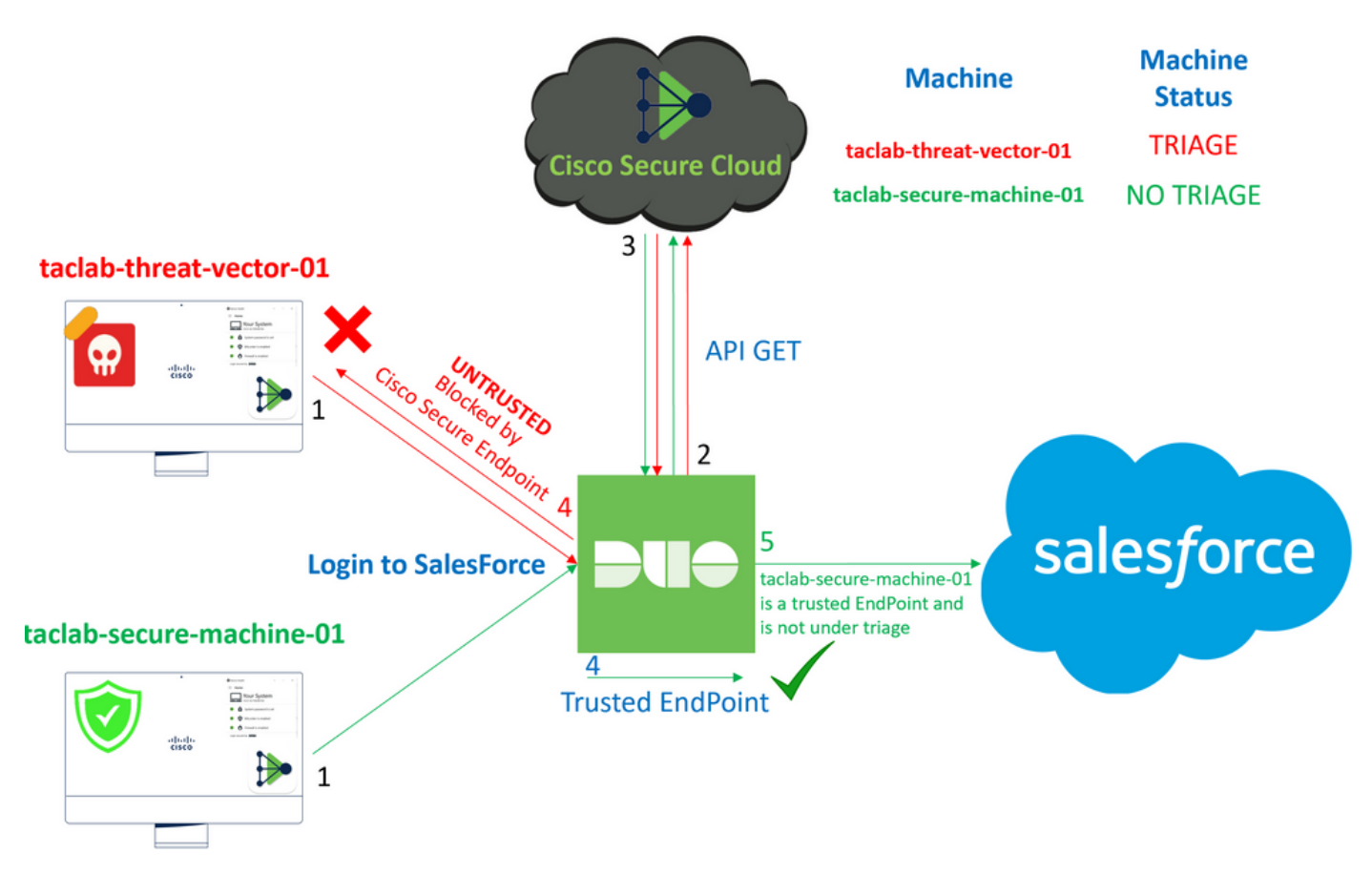

عم ةقوثوملا ةيئانثلا ةياەنلا طاقن جمد ةيفيك دنتسملا اذه حضوي Cisco Secure EndPoint.

## ةيساسأ تامولعم

ةباجتسالا يف لاعفلا نواعتلاب Duo و Cisco Secure EndPoint نيب لماكتلا حمسي جمدلا اذه قيقحت متيو .اهب قوثوملا ةكبشلا ةزهجأ ىلع اهنع فشكلا مت يتلا تاديدهتلل ضعب نمضتتو .زاهج لكل ةماتلا ةيقوثوملا ددحت يتلا ةزهجألا ةرادإل ةددعتم تاودأ لالخ نم يلي ام تاودألا هذه:

- مدخ لاجم تامدخ Active Directory
- زاهجلا ةيامح عم Active Directory ةمدخ •
- زاهجلا ةحص عم ماع •
- زاہجلا ۃحص عم Intune •
- JAMF Pro زاهجلا ةيامح عم
- LANDESK ةرادا ةعومجم
- ة سسؤملا لوصأ ةرادإ ةادأ Mac OS X •
- زاهجلا ةيامح عم ليلد •
- Vindows Enterprise Asset Management öll
- زاهجلا ةيامح عم ىلوألا لمعلا ةحاسم •

و Duo و Cisco Secure EndPoint جمد نكمملا نم ،ةزهجألا ةرادا ةادأ مادختساب ةزهجألا جمد درجمب يئانث لكشب ةبسانملا ةسايسلا نيوكت بجي ،كلذ دعبو Administration Panel. يف API ةطساوب فلتلل ضرعتت دق يتلا ةزهجألا فاشتكاو اهب قوثوملا ةزهجألا نم ققحتلا ةيلمع ذيفنتل Duo.

💊 و Active Directory عم لمعن ،ةلاحلا هذه يف :ةظحالم Device Health.

## ةيساسألا تابلطتملا

- الماكتلا ءارجإل Active Directory ممدخ.
- مُدل عنه المراجع عنه الحريف المراجع عنه الحري المراجع المراجع المراج ماجع المراجع المراجع المراجع المراجع المراجع المراجع المراجع المراجع المراجع المراجع المراجع المراجع المراجع الم ماجع المراجع المراجع ال المراجع المراجع المراجع المراجع المراجع المراجع المراجع المراجع المراجع المراجع المراجع المراجع المراجع المراجع المراجع المراجع المراجع المراجع المراجع المراجع المراجع المراجع المراح ماجع المراجع المراجع المراجع المراجع المراجع المراح
- ا،ةطخلا جراخ يئانثلا.

مادختسالاو نيوكتلا ةلاح

يئانثلا يف لماكتلا نيوكت

ىلإ لقتنا Admin Panel ىلإ لوخدلا ليجست:

- Trusted EndPoints > Add Integration
- ديدحت Active Directory Domain Services

## Add Management Tools Integration 222 days left

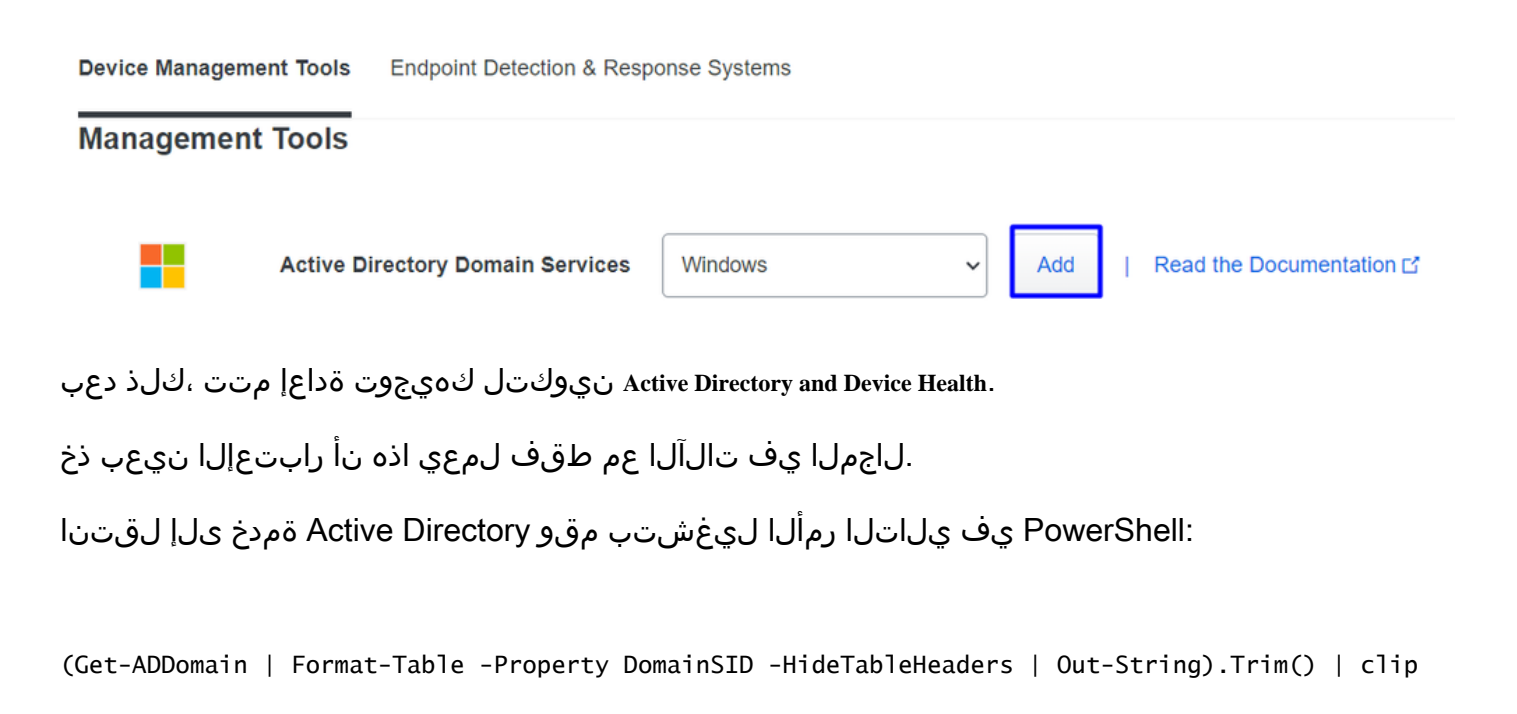

PS C:\Users\Administrator> (Get-ADDomain | Format-Table -Property DomainSID -HideTableHeaders | Out-String).Trim() | clip PS C:\Users\Administrator> |

.ةظفاحلا ىلإ Active Directory ب صاخلا نامألا فرعم خسنب تمق كنأ نم دكأت ،كلذ دعب

لاثم

S-1-5-21-2952046551-2792955545-1855548404

زاهجلا ةحص جمدو Active Directory يف اذه مدختسي.

#### **Windows**

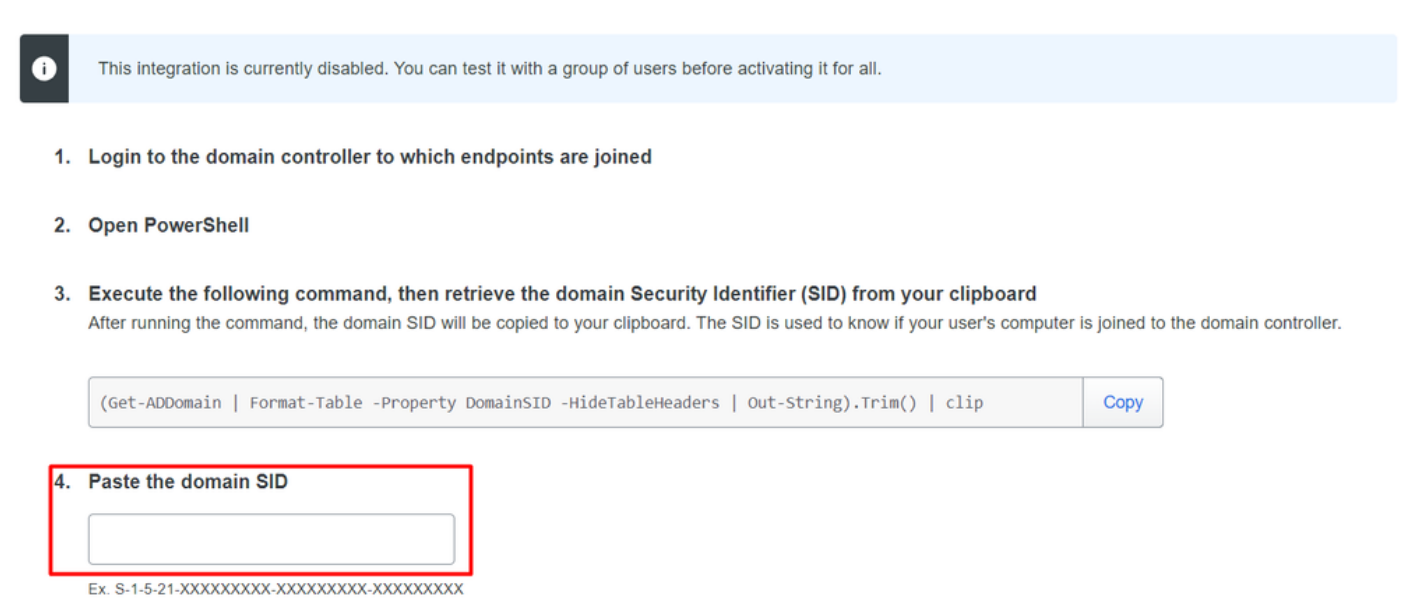

Save عم لماكتلا كنكمي نلف ،الإو . الماكتلا نيكمتو Save رقنا Cisco Secure EndPoint. عم لماكتلا تيكمتو

#### **Change Integration Status**

Once this integration is activated, Duo will start reporting your devices as trusted or not trusted on the endpoints page  $\square$  and the device insight page  $\square$ .

| Your users will be prompted to run a check when logging in on their mobile devices |                |  |  |  |  |
|------------------------------------------------------------------------------------|----------------|--|--|--|--|
| Test with a group                                                                  | Select a group |  |  |  |  |
| See Duo's documentation on how to create a desired testing environment             |                |  |  |  |  |
| Activate for all                                                                   |                |  |  |  |  |
| Save                                                                               |                |  |  |  |  |

Trusted EndPoints > Select Endpoint Detection & Response System > Add this integration.

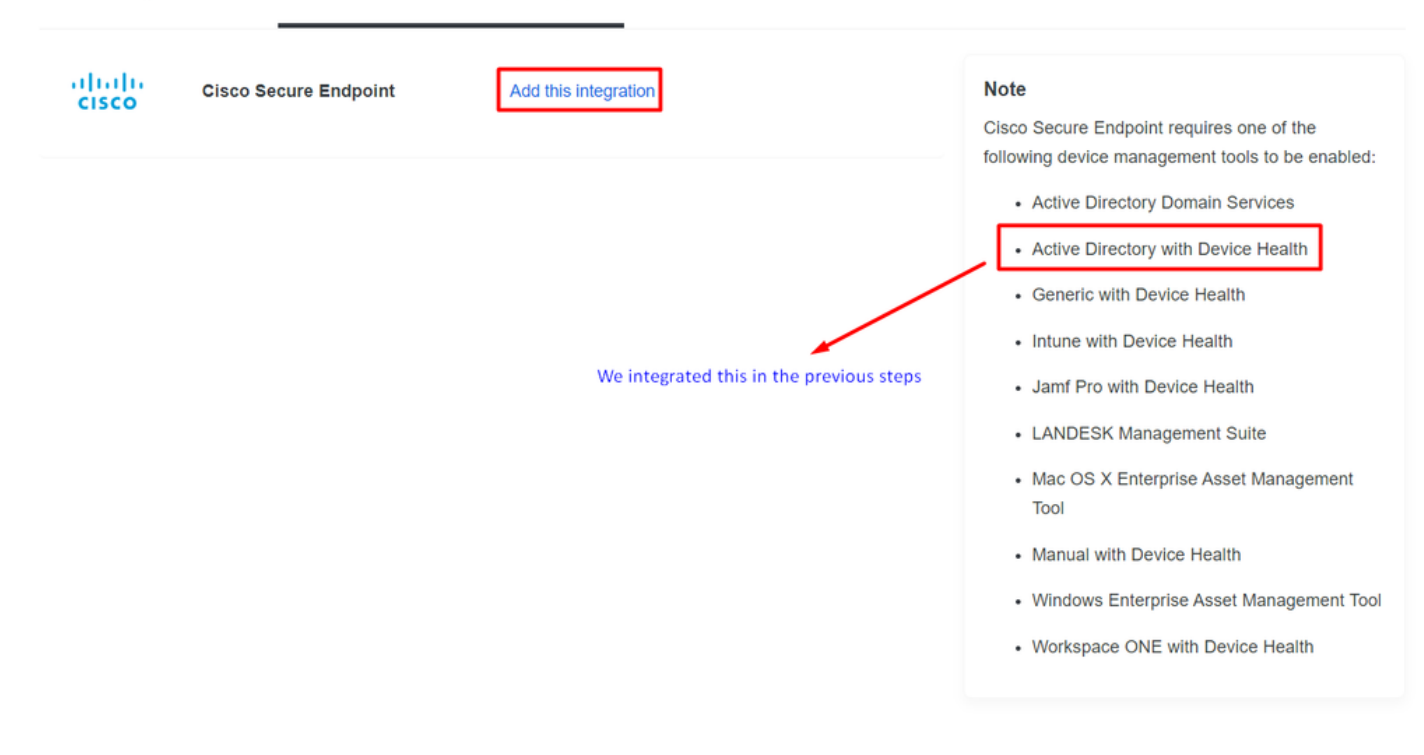

Cisco Secure EndPoint. ل لماكتلا نم ةيسيئرلا ةحفصلا يف تنأ نآلا

## Cisco Secure Endpoint 222 days left

## 1. Generate Cisco Secure Endpoint Credentials

- Login to the Cisco Secure Endpoint console
- Navigate to "Accounts > API Credentials".
- Click "New API Credentials".
- 4. Give the credentials a name and make it read-only.
- 5. Click "Create".
- 6. Copy the Client Id and API Key and return to this screen.

## 2. Enter Cisco Secure Endpoint Credentials

### Client ID

Enter Client ID from Part 1.

API key

Enter API Key from Part 1.

Hostname

https://api.eu.amp.cisco.com/

**Test Integration** 

ىل كاث كەي ،قزيملار ايتخال EICAR كى لاتم مادختسا قلواحمل EICAR كەنكمي ،قزيملار مار<u>https://www.eicar.org/</u>.

🔦 .رابتخإ فلم طقف وهو ،نمآ هنإ ،اذه EICAR رابتخإ ليزنت كنكمي .قلقت ال :ةظحالم

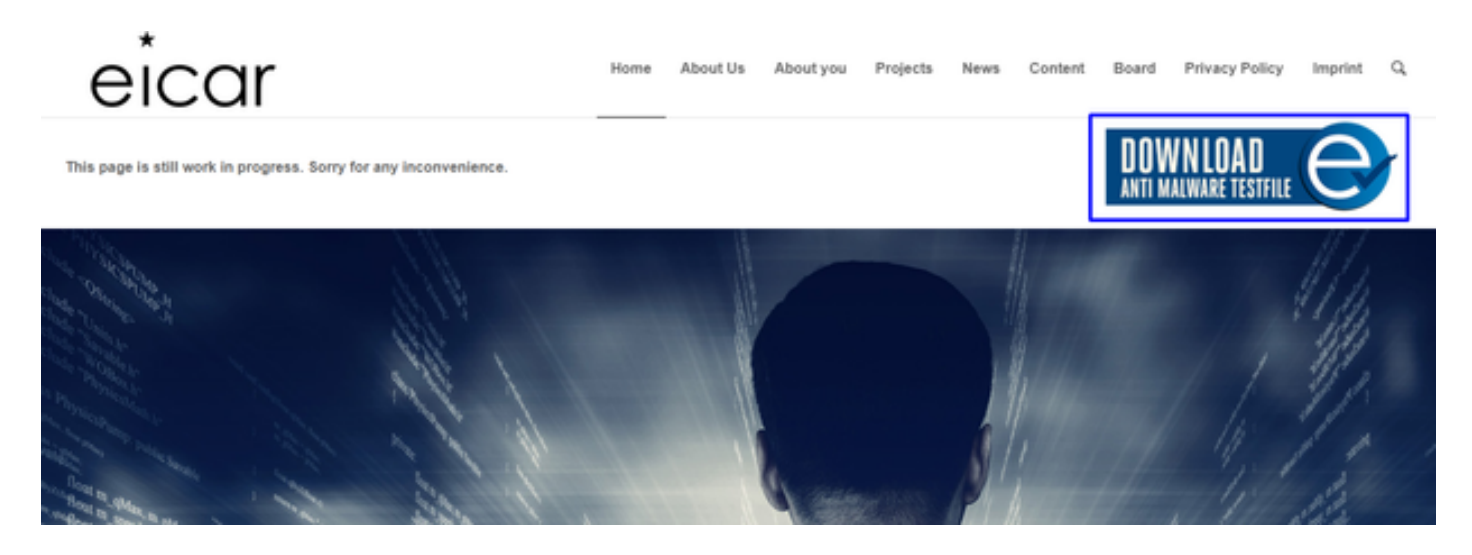

رابتخالا فلم ليزنتب مقو مسقلا يلإ لقتناو لفسأل ريرمتلاب مق.

# Download area using the secure, SSL enabled protocol HTTPSeicar.comeicar.com.txt68 Bytes68 Bytes184 Bytes308 Bytes

لزعلا ىلٍ اەلقنو ةراضلا جماربلا فاشتكاب Cisco Secure EndPoint موقت.

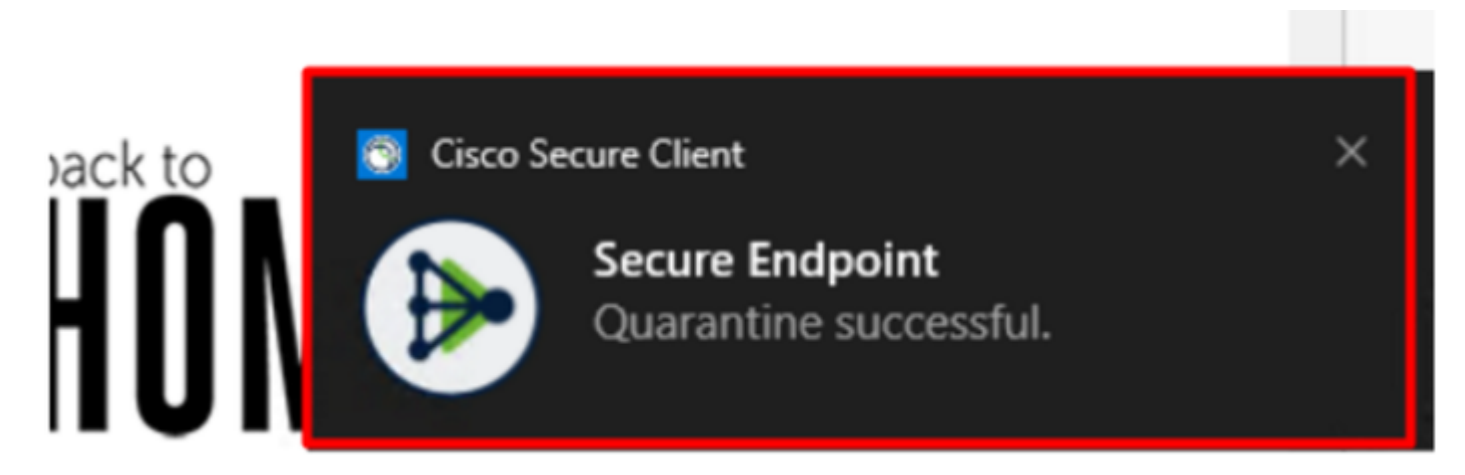

دادا قايرطان اي مان المان المان المان المان المان المان المان المان المان المان المان المان المان المان المان ا

| ۲ | DESKTOP-R2CH8G5.taclab.com detected e8fed9f1-712e-4072-a334-e3f7b662c1e5.tmp as Win.Ransomware.Eicar::95.sbx.tg | Medium | <b>₩</b> ₽ <b>₩</b> ₽ | 6            | Quarantine: Successful | 2023-02-17 00:59:18 UTC |
|---|----------------------------------------------------------------------------------------------------|--------|-----------------------|--------------|------------------------|-------------------------|
| ► | DESKTOP-R2CH8G5.taclab.com detected Unconfirmed 800728.crdownload as Win.Ransomware.Eicar::95.sbx.tg            | Medium | <b>₽</b> ₽ <b>₽</b> ₽ | <b>(</b>     | Quarantine: Successful | 2023-02-17 00:59:18 UTC |
| ۲ | DESKTOP-R2CH8G5.taclab.com detected e8fed9f1-712e-4072-a334-e3f7b662c1e5.tmp as Win.Ransomware.Eicar::95        | Medium | 4 <b>1</b>            | 0)           | Threat Detected        | 2023-02-17 00:59:18 UTC |
| ۲ | DESKTOP-R2CH8G5.taclab.com detected Unconfirmed 800728.crdownload as Win.Ransomware.Eicar::95.sbx.tg            | Medium | <b>₽</b> ₽ <b>₽</b> ₽ | •            | Threat Detected        | 2023-02-17 00:59:18 UTC |
| ۲ | DESKTOP-R2CH8G5.taclab.com detected a7bea0f0-88d0-4113-aba4-3696d10e98e8.tmp as Win.Ransomware.Eicar::95.sbx.tg | Medium | <b>₽</b> ₽ <b>₽</b> ₽ | 1Ē <b>b</b>  | Quarantine: Failed     | 2023-02-17 00:59:18 UTC |
| ۲ | DESKTOP-R2CH8G5.taclab.com detected a7bea0f0-88d0-4113-aba4-3696d10e98e8.tmp as Win.Ransomware.Eicar::95        | Medium | ₩P                    | 0)           | Threat Detected        | 2023-02-17 00:59:18 UTC |
| ► | DESKTOP-R2CH865.taclab.com detected Unconfirmed 677327.crdownload as Win.Ransomware.Eicar::95.sbx.tg            | Medium | 4 <b>1</b>            | C)           | Threat Detected        | 2023-02-17 00:59:18 UTC |
| • | DESKTOP-R2CH8G5.taclab.com detected c57863dd-1603-4f85-b512-d62b84160bc0.tmp as Win.Ransomware.Eicar::95        | Medium | <b>₩</b> ₽ <b>₽</b> ₽ | •            | Threat Detected        | 2023-02-17 00:59:18 UTC |
| ۲ | DESKTOP-R2CH865.taclab.com detected Unconfirmed 677327.crdownload as Win.Ransomware.Eicar::95.sbx.tg            | Medium | ₩P                    | ( <b>B</b> ) | Quarantine: Successful | 2023-02-17 00:59:18 UTC |
| ► | DESKTOP-R2CH8G5.taclab.com detected c57863dd-1603-4f85-b512-d62b84160bc0.tmp as Win.Ransomware.Eicar::95.sbx.tg | Medium | <b>₽</b> ₽ <b>₽</b> ₽ | 1 <b>6</b>   | Quarantine: Failed     | 2023-02-17 00:59:18 UTC |

طاقن رابتعإ متي ەنأ ينعي اذه نكلو ،زاەجلا يف ةراضلا جماربلا فاشتكا اضيأ كيدل درف لفسأ اەليلحت متيل ةياەنلا Cisco Secure EndPoint درف لفسأ اەليلحت متيل قياەنلا

ا وأ جئاتنلل تافاشتكا ةدع هيدل نوكي نأ مزلي ،زرفلا ىل الله الميام تطقن لاسرال :ةظحالم قياهنلا قطقن يف Indicators of Compromise ضعب طيشنتب موقي بيرغ كولس.

Dashboard، يف رقنا Inbox.

|             | Secure<br>Premier | Endpoin         | t        |                |                   |            |
|-------------|-------------------|-----------------|----------|----------------|-------------------|------------|
|             | Dashboard         | Analysis $\vee$ | Outbreak | Control $\sim$ | Management $\vee$ | Accounts ~ |
| Dashboard   |                   |                 |          |                |                   |            |
| Das         | hboard            | ox Overv        | riew Eve | ents i         | iOS Clarity       |            |
| Refresh All |                   |                 |          |                |                   |            |

ەابتنالا بلطتت ةلآ كيدل نآلا.

| 1 Requires Attention     O In Progress     1 Resolved                                                                                                    |                                                 |                |                                                           |                                             |  |  |
|----------------------------------------------------------------------------------------------------|-------------------------------------------------|----------------|-----------------------------------------------------------|---------------------------------------------|--|--|
| □ O Begin Work O Mark Resolved 4 Move to Group X Promote to Incident Manager Sort Date ✓ Θ                                                                                                    |                                                 |                |                                                           |                                             |  |  |
| □ ▼ <b># DESKTOP-R2CH8G5.taclab.com</b> in group <b>DUO</b>                                                                                                    |                                                 |                |                                                           |                                             |  |  |
| Hostname                                                                                                    | Group                                           | <u>ab</u> ,    | DUO                                                       |                                             |  |  |
| Operating System                                                                                                    | Windows 10 Enterprise N (Build 19045.2604)      | Policy         | DUO                                                       |                                             |  |  |
| Connector Version                                                                                                    | 8.1.5.21322                                     | Internal IP    |                                                           | 172.16.200.22 🗸                             |  |  |
| Install Date                                                                                                    | 2023-02-13 11:47:36 UTC                         | External IP    |                                                           | 173.38.220.51 🗸                             |  |  |
| Connector GUID                                                                                                    | fe066900-9075-4473-ade7-4a7fc998dbfb            | Last Seen      |                                                           | 2023-02-17 01:02:51 UTC                     |  |  |
| Processor ID                                                                                                    | rocessor ID 1f8bfbff000006e7 Definition Version |                | n                                                         | TETRA 64 bit (daily version: 90043)         |  |  |
| Definitions Last Updated                                                                                                    | 2023-02-16 22:30:07 UTC                         | Update Server  |                                                           | tetra-defs.eu.amp.cisco.com                 |  |  |
| Cisco Secure Client ID                                                                                                    | N/A                                             | Kenna Risk Sco | enna Risk Score 👔 No high severity vulnerabilities found. |                                             |  |  |
| Related Compromise E                                                                                                    | events 0                                        |                | Vulnerab                                                  | bilities                                    |  |  |
| Medium       Quarantine Failure       2546dcff6e9eedad       2023-02-17 00:59:18 UTC         Medium       Threat Quarantined       2546dcff6e9eedad       2023-02-17 00:59:18 UTC         Medium       Threat Detected       2546dcff6e9eedad       2023-02-17 00:59:18 UTC         Medium       Threat Detected       2546dcff6e9eedad       2023-02-17 00:59:18 UTC         Medium       Threat Detected       2546dcff6e9eedad       2023-02-17 00:59:18 UTC         Medium       Threat Detected       2546dcff6e9eedad       2023-02-17 00:59:18 UTC         Medium       Threat Detected       2546dcff6e9eedad       2023-02-17 00:59:18 UTC         Image: Comparison of the struct of the struct of |                                                 |                |                                                           |                                             |  |  |
| Take Forensic Snapshot View Snapshot View Changes     Snapshot View Snapshot View Changes                                                                                                    |                                                 |                |                                                           |                                             |  |  |
|                                                                                                    | Q. Scan 😢 Diagnose 🌆 Move to Gr                 | roup 💿 Begin   | n Work                                                    | Mark Resolved Y Promote to Incident Manager |  |  |

.ةلاحلا يه ام رظناو Duo ىلإ لقتنا ،نآلا

ةنمآلا ةياهنلا ةطقن ىلع زاهجلا عضو دعب كولسلا ىلع عالطالل الوأ ةقداصملا ةبرجت متي نم Require Attention.

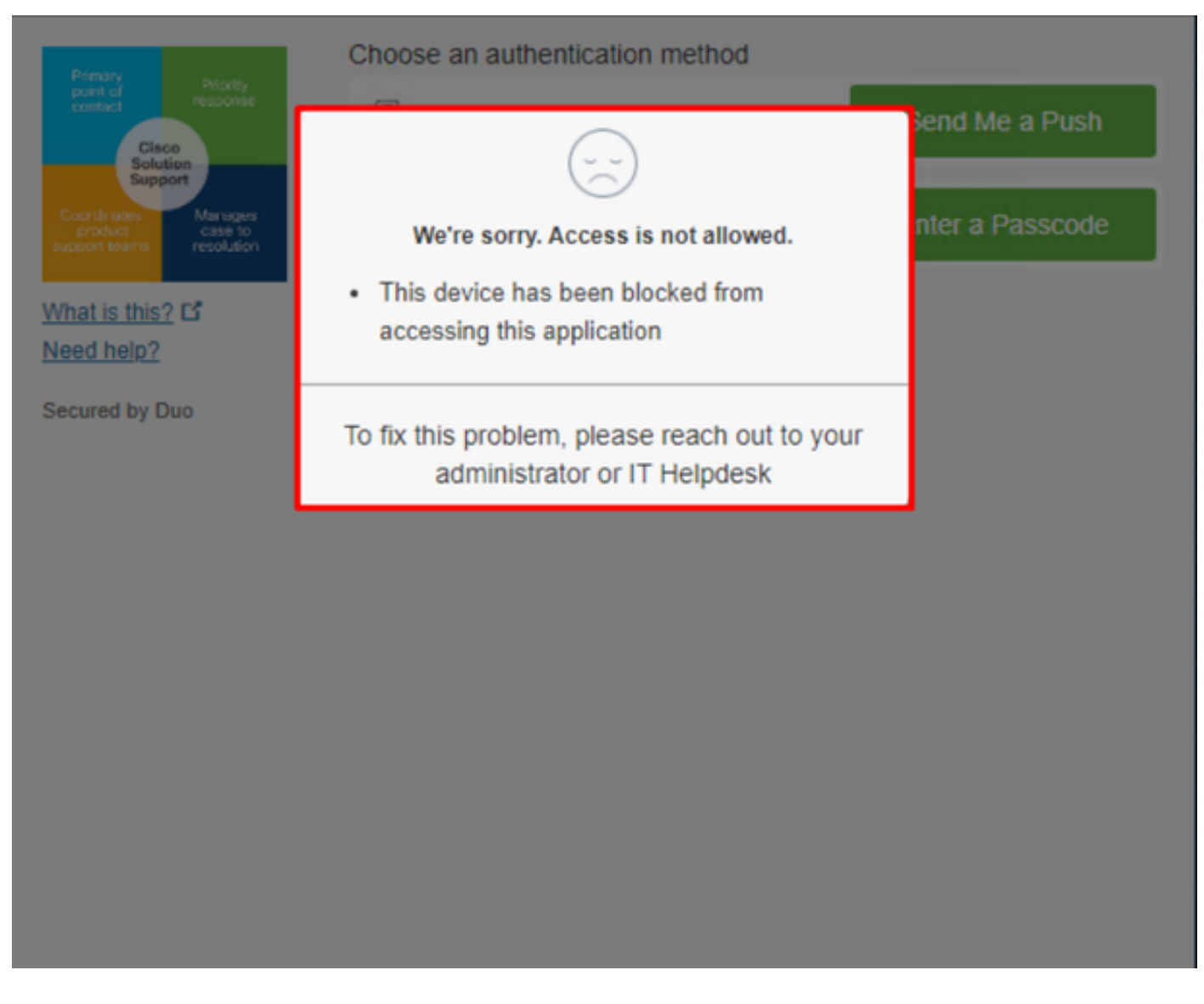

ةقداصملا ثادجاً نمض ثدجلا ضرع متي فيكو Duo يف اهب ريغتت يتلا ةقيرطلا يه هذه.

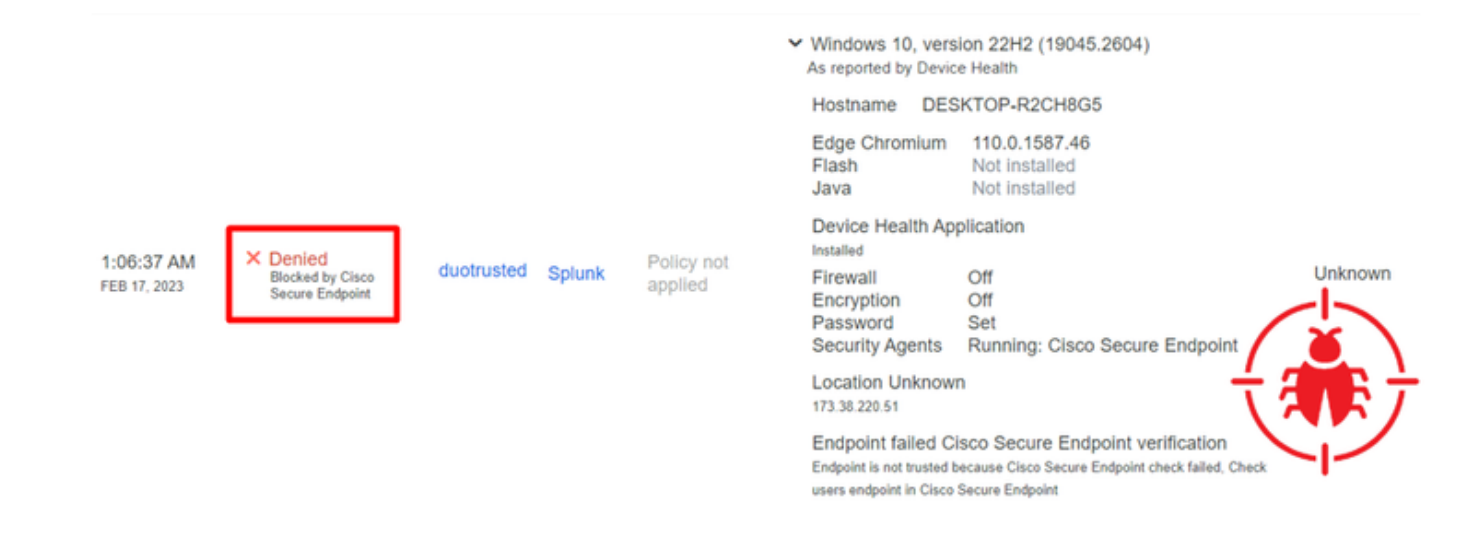

كتسسؤمل نامأ زاهج سيل زاهجلا نأ فاشتكا مت.

ةعجارملا دعب زاهجلا ىلإ لوصولاب حامسلا

## Triage

#### **REQUIRE ATTENTION**

The machine was detected with many malicious detections or active IOC which makes doubt about determine what to do with the alerts detected the status of the machine

#### IN PROGRESS

Cybersecurity Team checks the device to and see how to proceed under triage status

#### RESOLVED

The Cybersecurity Team marked the status of the machine as resolved.

diade

 $\mathbb{P}$ 

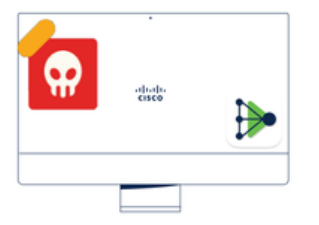

A thorough analysis was conducted on the machine, and it was found that the malware did not execute due to the intervention of Cisco Secure Endpoint. Only traces of the malware were detected, enabling the Cybersecurity Engineers to incorporate the identified indicators of compromise into other security systems to block the attack vector through which the malware was downloaded.

#### Machine on triage status in **Cisco Secure Endpoint**

تنرتنإلاا نامأ صصختم لبق نمو Cisco Secure EndPoint بجومب ةحصلا نم ققحتلا دعب .Duo يف كقيبطت ىلإ زاهجلا اذه ىلإ لوصولاب حامسلا كنكمي ،كيدل

.Duo ةطساوب يمحملا قيبطتالا يال يرخأ ةرم لوصولاب حامسانا ةيفيك وه نآلا الأوساناو

resolved زاهجلا اذه ىلع قمالع عضويهامي فو قياهن قطقن نمأي cisco تحت بهذي نأ جاتحت تنأ .Duo لٻق نم يمحملا قيٻطٽلا يلإ لوصولاب حامسلل

| 0 Require Attention                                                                                                    | ⊙ 1 In Progress                                                                                                    | Showing specific compromises Show All                                                                    |                                             |  |  |  |
|----------------------------------------------------------------------------------------------------|----------------------------------------------------------------------------------------------------|----------------------------------------------------------------------------------------------------|---------------------------------------------|--|--|--|
| □ I = Focus Sort Date V □ ⊕                                                                                                    |                                                                                                    |                                                                                                    |                                             |  |  |  |
| V # DESKTOP-R2CH8G5.taclab.com in group DUO                                                                                                    |                                                                                                    |                                                                                                    |                                             |  |  |  |
| Hostname                                                                                                    | DESKTOP-R2CH8G5.taclab.com                                                                                                    | Group 👜                                                                                                  | DUO                                         |  |  |  |
| Operating System                                                                                                    | Windows 10 Enterprise N (Build 19045.2604)                                                                                                    | Policy 🔅                                                                                                 | DUO                                         |  |  |  |
| Connector Version                                                                                                    | 8.1.5.21322                                                                                                    | Internal IP                                                                                              | 172.16.200.22 🗸                             |  |  |  |
| Install Date                                                                                                    | 2023-02-13 11:47:36 UTC                                                                                                    | External IP                                                                                              | 173.38.220.51 🗸                             |  |  |  |
| Connector GUID                                                                                                    | fe066900-9075-4473-ade7-4a7fc998dbfb                                                                                                    | Last Seen                                                                                                | 2023-02-17 01:02:51 UTC                     |  |  |  |
| Processor ID                                                                                                    | 1f8bfbff000006e7                                                                                                    | Definition Version                                                                                       | TETRA 64 bit (daily version: 90043)         |  |  |  |
| Definitions Last Updated                                                                                                    | 2023-02-16 22:30:07 UTC                                                                                                    | Update Server                                                                                            | tetra-defs.eu.amp.cisco.com                 |  |  |  |
| Cisco Secure Client ID                                                                                                    | N/A                                                                                                    | Kenna Risk Score                                                                                         | to high severity vulnerabilities found.     |  |  |  |
| Related Compromise Events  Vulnerabilities                                                                                                    |                                                                                                    |                                                                                                    |                                             |  |  |  |
| Medium       Quarantine Fa         Medium       Threat Quarantine Fa         Medium       Threat Detects         Medium       Threat Detects         Medium       Threat Detects         Medium       Threat Detects         Medium       Threat Detects | allure       2546dcff6e9eedad       2023-02-17         ntined       2546dcff6e9eedad       2023-02-17         ed       2546dcff6e9eedad       2023-02-17         ed       2546dcff6e9eedad       2023-02-17         ed       2546dcff6e9eedad       2023-02-17         ed       2546dcff6e9eedad       2023-02-17         ed       2546dcff6e9eedad       2023-02-17 | 00:59:18 UTC ▲ No know<br>00:59:18 UTC<br>00:59:18 UTC<br>00:59:18 UTC<br>00:59:18 UTC<br>00:59:18 UTC ▼ | n software vulnerabilities observed.        |  |  |  |
| Take Forensic Snapshot View Snapshot Q Orbital Query 🔄 Events 😲 Device Trajectory 😌 Diagnostics 💿 View Changes                                                                                                    |                                                                                                    |                                                                                                    |                                             |  |  |  |
|                                                                                                    | Q Scan 😲 Diagnose                                                                                                    | A Move to Group                                                                                          | Mark Resolved X Promote to Incident Manager |  |  |  |

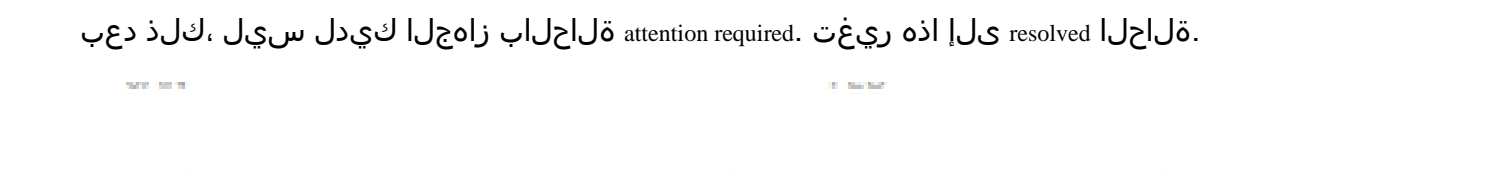

O Require Attention O In Progress

#### متت يتلا انقيبطت ىلإ لوصولا ةيناكمإ رابتخال ادعتسم نآلا تحبصاً ،تاملك عضب دعب ىرخأ قرم Duo قطساوب اهتيامح.

2 Resolved

| Primary                                                               | Choose an authentication method |                  |
|-----------------------------------------------------------------------|---------------------------------|------------------|
| point of response                                                     | Duo Push RECOMMENDED            | Send Me a Push   |
| Support<br>Coordinates<br>product case to<br>support teams resolution | Passcode                        | Enter a Passcode |
| What is this? C<br>Need help?                                         |                                 |                  |
| Secured by Duo                                                        |                                 |                  |

قيبطتالا يلإ كلوخد ليجست متيو ،Duo يلإ عفدلا لاسرال نذإلا كيدل نآلا.

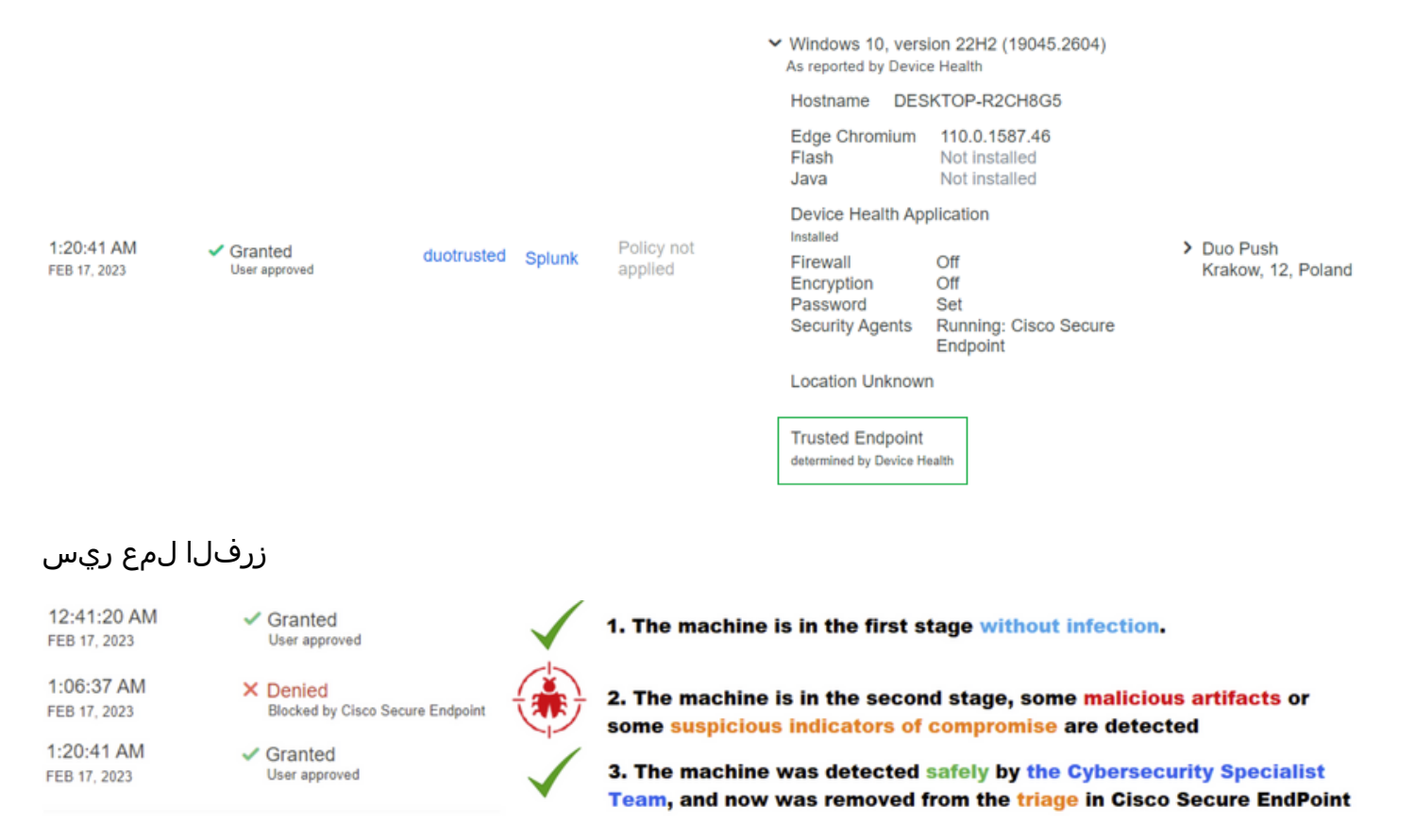

ةمجرتاا مذه لوح

تمجرت Cisco تايان تايانق تال نم قعومجم مادختساب دنتسمل اذه Cisco تمجرت ملاعل العامي عيمج يف نيم دختسمل لمعد يوتحم ميدقت لقيرشبل و امك ققيقد نوكت نل قيل قمجرت لضفاً نأ قظعالم يجرُي .قصاخل امهتغلب Cisco ياخت .فرتحم مجرتم اممدقي يتل القيفارت عال قمجرت اعم ل احل اوه يل إ أم اد عوجرل اب يصوُتو تامجرت الاذة ققد نع اهتي لوئسم Systems الما يا إ أم الا عنه يل الان الانتيام الال الانتيال الانت الما